研修管理システム

個人利用者向け

# 研修情報管理システム

# その1.マイページ開設編

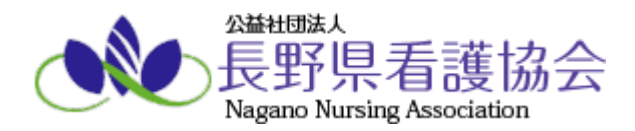

# 目 次

| 1. システム・操作概要                 | 2  |
|------------------------------|----|
| 1-1. 本マニュアルについて              | 2  |
| 1-2. システム概要                  | 3  |
| 1-3. マイページを開設するながれ           | 4  |
| 2. マイページの開設                  | 6  |
| 2-1. マイページを開設する              | 6  |
| 2-2. マイページにログインする            | 17 |
| 2-3. 所属している施設に承認申請をする(非会員のみ) | 18 |

# 1. システム・操作概要

#### 1-1. 本マニュアルについて

本システムでは、利用者の業務体系ごとにマニュアルが異なります。 利用条件に当てはまるマニュアルをご参照ください。

① 施設担当者

施設担当者とは複数名の研修受講者をまとめた申し込み手続きと、その支払い手続きを代表して行う方と なります。ご自身の申し込みも可能です。 施設担当者用のページと自分のページをそれぞれ持つことが可能ですが、その際は使用するメールアドレ スを別にして、同じ ID を使用しないようお願いいたします。

※施設担当者が変更になる際は、改めて施設担当者ページを開設するようにしてください。

- ⇒ 施設担当者向け「その1.マイページ開設編」マニュアルをご覧の上、マイページを開設した後に、 施設担当者向け「その2.研修申し込み編」マニュアルをご覧ください。
- ② 個人利用者

個人利用者とは本人がご自身分のみの研修を申し込み、ご自身にてお支払い操作を行う方となります。 県外の方で長野県看護協会主催の研修に申し込みを行う方もこの「個人利用者」に該当します。

⇒ 本マニュアルをご覧の上、マイページを開設した後に、 個人利用者向け「その2.研修申し込み編」マニュアルをご覧ください。

#### 1-2. システム概要

本システムではスマートフォン及びパソコンを使用して長野県看護協会が主催する研修に申し込みができ、 その研修費用をコンビニ等で事前に決済(払い込み)する仕組みを提供するシステムです。個人利用の方はご自身 分のみの申し込みと事前決済が可能です。(複数名分まとめて申し込みはできません)

尚、研修の申し込みを行う際は事前にマイページ登録を行う必要があります。本取扱説明書はこのマイページの登録方法を説明するものです。実際の研修申し込みの方法は別紙、その2.研修申し込み編の取扱説明書を参照ください。

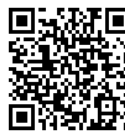

https://ezseminar.nursen.or.jp/

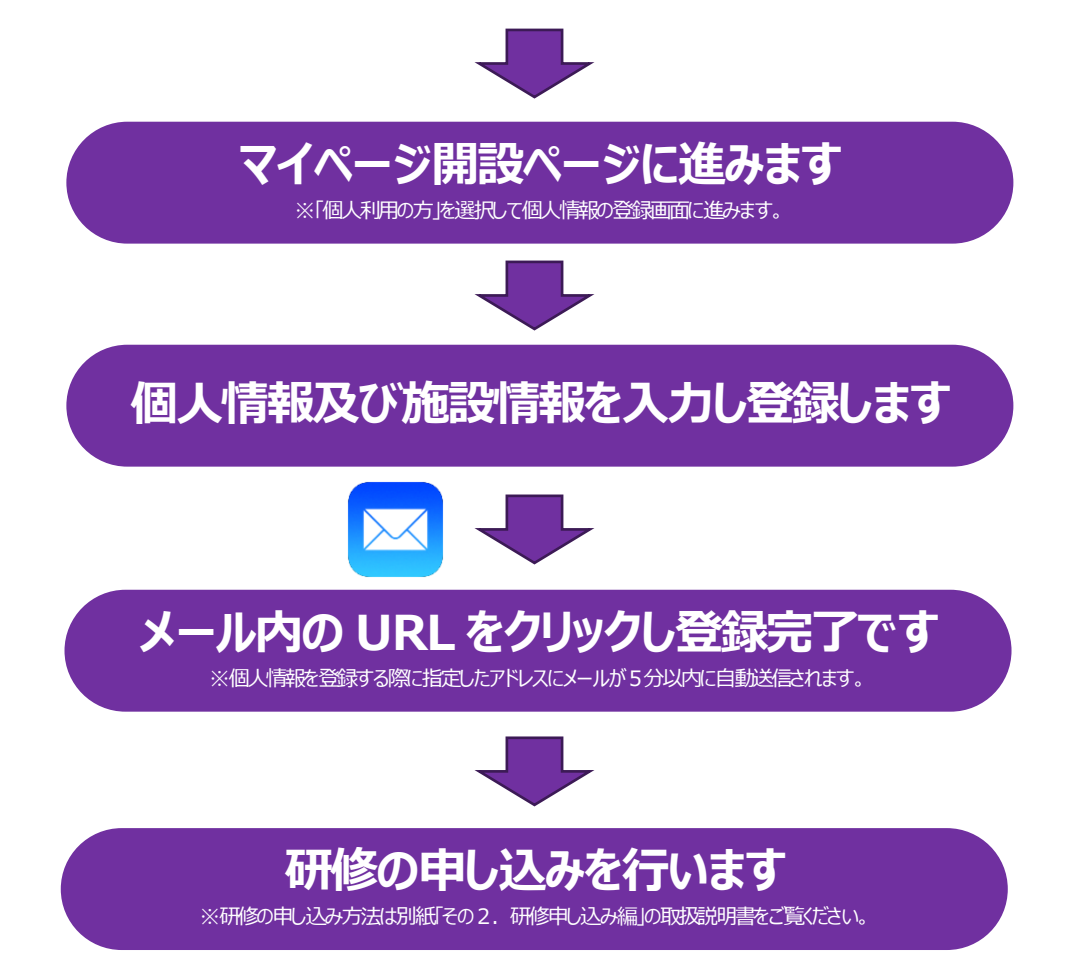

### 1-3. マイページを開設するながれ

本システムから受講申し込みや支払い確認等を行うために、マイページへログインできるように各種情報を登録 してください。

| スマートフォンの方は QR コードを読み取ってくだ                                                                                                    | さい。                                           |
|----------------------------------------------------------------------------------------------------|-----------------------------------------------|
| merration<br>New Langua Langua |                                               |
| 研修一覧<br>■ (20) (開催用2か用着の1日~4日となります。詳細は各研修の詳細ページをご確認ください。<br>開催用 2 (検索                                                                                                    | 上部にある「 <mark>ログイン</mark> 」をクリックしてください。        |
| <mark>すべて</mark> 4月 5月 6月 7月 6月 9月 10月 11月 12月 1月 2月 3月<br>カテゴリ                                                                                                    | ⇒詳細は「2-2 マイページにログインする」P.17 ~                  |
| ロクイン画面が表示されより。                                                                                                    |                                               |
| <ul> <li>ロソ1 ノ回面が表示されよう。</li> <li>         ・         ・         ・</li></ul>                                                                                                    |                                               |
| ロソ1 ノ回面が表示されよう。                                                                                                    | 「 <mark>マイページ新規登録はこちら」</mark> をクリックしてく        |
| ロ ソ 1 ノ 回 回 か 衣 示 さ れ よ 9 。<br>Wei R H H H H H H H H H H H H H H H H H H                                                                                                    | 「 <mark>マイページ新規登録はこちら</mark> 」をクリックしてく<br>さい。 |
| □ リソ 1 ン回面が表示されよう。           With and the second second                         | 「 <mark>マイページ新規登録はこちら</mark> 」をクリックしてく<br>さい。 |

◎利用規約に同意後、個人利用⇒会員/非会員を選択すると

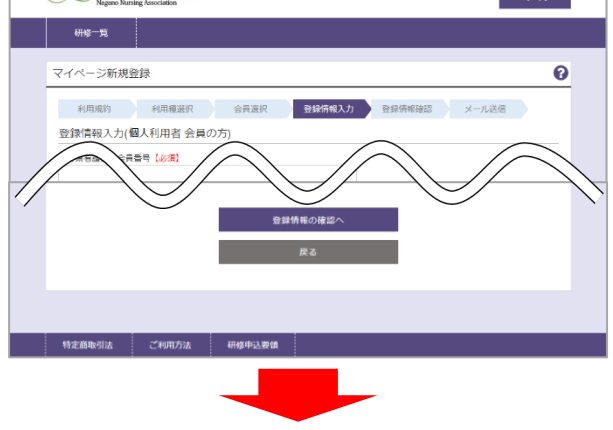

利用者情報を入力し、情報を登録します。 ⇒詳細は「2-1 マイページを開設する」P.6 へ

#### 研修情報管理システム

◎登録したメールアドレスに「仮登録のお知らせ」が届きますので、 指定されている URL にアクセスして本登録を完了してください。

00 00様

研修管理システムのマイページ仮登録を受け付けました。

下記URLにアクセスして本登録を完了してください。

https://ezseminar.nursen.or.jp/ConfirmRegisterUser?····

メールに記載されているURL をクリックして本登録 を完了します。

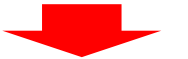

#### ◎本登録を完了する画面が表示されますので、

「マイページ登録を完了する」をクリックして本登録を 完了してください。 完了後から登録したメールアドレスとパスワードで ログインできるようになります。

# 2. マイページの開設

### 2-1. マイページを開設する

マイページを開設するには、以下の手順を行います。

※長野県看護協会の会員の方は「2-1-1. 会員の場合」P. 6~を、非会員の方もしくは他県の会員の方は「2-1-2. 非 会員/他県の会員の場合」P. 11~を確認してください。

#### 2-1-1. 会員の場合

| 2基社团法<br>長野!<br>Nacano Nu | 、<br>L.<br>L.看護協会 |  |
|---------------------------|-------------------|--|
| 研修一覧                      |                   |  |
|                           |                   |  |
|                           | マイページログイン         |  |
|                           | I D・メールアドレス       |  |
|                           | パスワード             |  |
|                           | □ ログイン状態を保持する     |  |
|                           | ログイン              |  |
|                           | パスワードを忘れた方はこちら    |  |
|                           | はじめての方            |  |
|                           | マイページ新規登録はこちら     |  |
|                           |                   |  |
|                           |                   |  |

| Alternative<br>長野県看護協会<br>Nagano Nursing Association                                | ログイン   |
|-------------------------------------------------------------------------------------|--------|
| 研修一覧                                                                                |        |
| マイページ新規登録                                                                           |        |
| 利用規約利用種選択 会員選択 登録情報入力 登録情報確認 メール送信                                                  |        |
| サービスの利 見しては、下記 相規約について、いいただき、ア の上でご利用を、いいたします                                       | $\sim$ |
| (準拠法・裁判管轄)                                                                          |        |
| 第18条 本規約の解釈に当たっては、日本法を準拠法とします。<br>2.本システムに関して紛争が生じた場合には、前橋地方裁判所を第一番の専属的合意管轄裁判所とします。 |        |
| □利用規約に同意する                                                                          |        |
| 登録情報入力へ                                                                             |        |
|                                                                                     |        |
| 特定商取引法 ご利用方法 研修申込要領                                                                 |        |
|                                                                                     |        |
|                                                                                     |        |

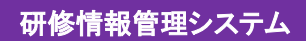

| 20世代語み<br>長野県看護協会<br>Nagaro Nursing Association ログイン                                                          |  |
|----------------------------------------------------------------------------------------------------|--|
| 研修一覧                                                                                                    |  |
| マイページ新規登録                                                                                                    |  |
| 利用規約 利用電磁択 会員選択 登録情報入力 登録情報確認 メール送信                                                                           |  |
| 利用種選択                                                                                                    |  |
| <ul> <li>個人利用者か施設担当者を選択してください。</li> <li>個人利用者の方 施設担当者の方</li> <li>【個人利用者】:会員・非会員の方が、ご自身で単独申し込みを行う場合</li> </ul> |  |
| 1.施設担当者:複数名の公員が所備する施設の代表者の方が、取りまとの件込を行う場合<br>(主な対象者:看護部長・管理者・会員代表者・教育担当者・看護部事務職員、等)<br>次へ                     |  |
|                                                                                                    |  |
| 特定商取引法 ご利用方法 研修申込要領                                                                                           |  |

※本マニュアルは【個人利用者】向けとなっております。 【施設担当者】としてマイページを開設したい方は、施設担当者向けマニュアルをご確認ください。

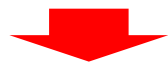

| 2<br>世世<br>世世<br>長野県看護協<br>Nagano Nursing Association | ログイン                     |
|-------------------------------------------------------|--------------------------|
| 研修一覧                                                  |                          |
| マイページ新規登録                                             |                          |
| 利用規約利用種選                                              | 会員選択 登録情報入力 登録情報確認 メール送信 |
| 会員選択                                                  |                          |
| ※他県の会員の方は「非会員の方」<br>会員の方(開会員の方(                       | を選択してください。               |
|                                                       | <u>浓</u> ^               |
|                                                       | 戻る                       |
|                                                       |                          |
| 特定商取引法 ご利用方法                                          | 研修申込要領                   |
|                                                       |                          |

| Alternative<br>長野県看護協会<br>Nagano Nursing Association |                               | ログイン         |
|------------------------------------------------------|-------------------------------|--------------|
| 研修一覧                                                 |                               |              |
| マイページ新規登録                                            |                               |              |
| 利用規約 利用種選択                                           | 会員選択 登録情報入力 登                 | 登録情報確認 メール送信 |
| 登録情報入力(個人利用者 会員の                                     | り方)                           |              |
| 長野県看護協会会員番号【必須】                                      |                               |              |
|                                                      |                               |              |
| 生年月日【必須】                                             | × B                           |              |
|                                                      |                               |              |
|                                                      | Ŧ                             |              |
| 免許番号【必須】                                             |                               |              |
|                                                      |                               |              |
| 個人または職場の電話番号【必須】                                     |                               |              |
|                                                      |                               |              |
| メールアドレス (必須)                                         | <ul> <li>各種お知らせの案内</li> </ul> | 内を受け取る       |
| メールマドレマの知知                                           |                               |              |
|                                                      |                               |              |
| 携帯メールアドレスを利用される方は、ド                                  | ドメイン pri.co.jpからのメールを受信できる状態  | 即に設定してください。  |
| パスワード(半角英数8文字以上)【必須】                                 |                               |              |
|                                                      |                               |              |
|                                                      |                               |              |
| )<br>パスワード(再入力)                                      |                               |              |
| ) パスワード(再入力)                                         |                               |              |
| ) パスワード(再入力)                                         | 發程情報の確認へ                      | •            |
| ) (スワード(再入力)                                         | 登録情報の確認へ                      |              |

研修情報管理システム

マイページ開設に必要となる利用者の情報を入力します。

① 長野県看護協会会員番号 【必須】 長野県看護協会の会員番号を入力してください。(6桁の半角数字) ② 生年月日【必須】 生年月日の 年/月/日 をそれぞれ選択してください。 ③ 就労職種【必須】 職種を保健師/助産師/看護師/准看護師 から選択してください。 長野県看護協会入会時に登録した職種を選択してください。 ④ 免許番号 【必須】 選択した職種の免許番号を入力してください。(8桁の半角数字) ※キャリナースに登録されている番号を入力してください。 ⑤ 個人または職場の電話番号【必須】 連絡のつく個人もしくは職場の電話番号を記入してください。(半角数字) ⑥ メールアドレス【必須】 登録するメールアドレスを入力して下さい。 各種お知らせをメールで受け取る場合は「各種お知らせを受け取る」にチェックをつけてください。 ⑦ メールアドレス(確認)【必須】 ⑥と同じメールアドレスを入力して下さい。 ※携帯アドレスを利用する場合は、ドメイン「pri.co.jp」からのメール受信可能に設定してくだ さい。

- ⑧ パスワード【必須】
- マイページにログインするためのパスワードを入力してください。(半角英数8文字以上20文字以内) ⑨ パスワード(再入力) 【必須】
  - 確認のため、⑧と同じパスワードを再度入力してください。

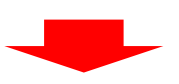

| 0 | Signation<br>長野県看護協会<br>Nagano Nursing Association  | r>         |
|---|-----------------------------------------------------|------------|
|   | 研修一覧                                                |            |
|   | マイページ新規登録                                           |            |
|   | 利用規約 利用種選択 会員選択 登録情報入力 登録情報磁器 メール送信 登録情報確認 メール送信    |            |
|   | 上球(月47年8月 (MA/TI)77日 ムスワン)<br>長野県香舗協会会員番号<br>029894 |            |
|   | 日本香麵協会会員醫号<br>08045511                              |            |
|   |                                                     |            |
|   |                                                     | $\searrow$ |
|   | この内容で登録する                                           |            |
|   | 戻る                                                  |            |
|   |                                                     |            |
|   | 特定商取引法 ご利用方法 研修申込要領                                 |            |

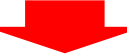

| A Statutisk<br>長野県<br>Nagano Nurs | 看護協会<br>ing Association |            |        | ログイン  |
|-----------------------------------|-------------------------|------------|--------|-------|
| 研修一覧                              |                         |            |        |       |
| マイページ新規                           | 芝録                      |            |        |       |
| 利用規約                              | 利用種選択会員                 | 員選択 登録情報入力 | 登録情報確認 | メール送信 |
| 仮登録完了                             |                         |            |        |       |
|                                   |                         | 研修一覧へ      |        |       |
|                                   |                         |            |        |       |
|                                   |                         |            |        |       |
|                                   |                         |            |        |       |
| 特定商取引法                            | ご利用方法 研修                | 申込要領       |        |       |

このあとの手順を行うことで登録完了となりますので、ご注意ください。

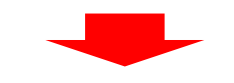

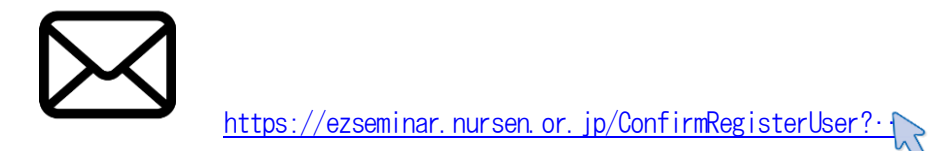

登録したメールアドレス宛に「仮登録完了メール」が送信されます。 メール内のリンクをクリックして、登録完了ページへ移動してください。 ※仮登録から24時間経つと本登録ができなくなりますので、早めに操作を行うようにしてください。 本登録ができなくなった場合は、再度マイページの登録を行ってください。

| Ali Hitta A<br>長野県看護協会<br>Nagano Nursing Association ログイン |
|-----------------------------------------------------------|
| 研修一覧                                                      |
| マイページ新規登録                                                 |
| マイページ登録を完了する                                              |
| 以下の「マイハーン豆球を元」する」ハウノを伴して、豆球セ元」してへんさい。                     |
| マイペーン登録を完了する                                              |
|                                                           |
| 特定商取引法 ご利用方法 研修申込要領                                       |

以上で、マイページの開設が完了となります。

ログイン画面から、登録の際に指定したメールアドレスとパスワードを入力してログインしてください。

### 2-1-2. 非会員/他県の会員の場合

| 研修一覧                                               |   |
|----------------------------------------------------|---|
|                                                    |   |
| マイページログイン                                          |   |
|                                                    |   |
| I D・メールアドレス                                        |   |
| パスワード                                              |   |
| □ ログイン状態を保持する                                      |   |
| ログイン                                               |   |
| パスワードを忘れた方はこちら                                     |   |
| はじめての方                                             |   |
| マイページ新規登録はこちら                                      |   |
|                                                    |   |
|                                                    |   |
|                                                    |   |
| SHIMEA<br>長野県看護協会<br>Dear Vinjere Accelto          |   |
|                                                    |   |
|                                                    |   |
| マイページ新規登録                                          |   |
| 利用規約 利用種選択 会員選択 登録情報法力 登録情報確認 メール送信                |   |
| 利用規約<br>                                           |   |
|                                                    |   |
| (単数)<br>第18条 本語<br>たっては、日本法を準拠法                    | > |
| 2. 本システムに開して紛争が生じた場合には、前橋地方裁判所を第一番の専属的合意管轄裁判所とします。 |   |
| ○ 利用規約(C同意する)                                      |   |
| 登録情報人力へ                                            |   |
|                                                    |   |
| 特定商取引法         ご利用方法         研修申込要領                |   |
|                                                    |   |

| 研修情報管理システム |
|------------|
|------------|

| Skittithä.A<br>長野県看護協会<br>Ngaro Nursing Association ログイン                                                                       |  |
|----------------------------------------------------------------------------------------------------|--|
| 研修一覧                                                                                                    |  |
| マイページ新規登録                                                                                                    |  |
| 利用規約 利用経避択 会員選択 登録情報入力 登録情報確認 メール送信                                                                                            |  |
| 利用種選択                                                                                                    |  |
| 個人利用者が施設担当者を選択してください。                                                                                                    |  |
| 【個人利用者】:会員・非会員の方が、ご自身で単独申し込みを行う場合<br>【施設担当者】:複数名の会員が所属する施設の代表者の方が、取りまとめ申込を行う場合<br>(主な対象者:香饉部長・管理者・会員代表者・教育担当者・香健部事務職員、等)<br>次へ |  |
| 特定商取引法 ご利用方法 研修申込要領                                                                                                    |  |

<sup>※</sup>本マニュアルは【個人利用者】向けとなっております。 【施設担当者】としてマイページを開設したい方は、施設担当者向けマニュアルをご確認ください。

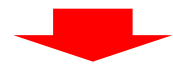

| A#HUBAA<br>長野県<br>Nagano Nurr | 具看護協会<br>sing Association       |                         | ログイン                |
|-------------------------------|---------------------------------|-------------------------|---------------------|
| 研修一覧                          |                                 |                         |                     |
| マイページ新規                       | 登録                              |                         |                     |
| 利用規約                          | 利用種選択                           | 会員選択                    | 登録情報入力 登録情報確認 メール送信 |
| 会員選択                          |                                 |                         |                     |
| 会員番号をお持ちで<br>※他県の会員の方は        | すか?<br>:「非会員の方」を選<br>会員の方 (既に会) | 択してください。<br>員番号を持っている方) | 非会員の方(会員番号を持っていない方) |
|                               |                                 |                         | 次へ                  |
|                               |                                 |                         | 戻る                  |
|                               |                                 |                         |                     |
| 特定商取引法                        | ご利用方法                           | 研修申込要領                  |                     |

研修情報管理システム

|                                                                                                    | 登録情報確認<br>メール送信  |
|----------------------------------------------------------------------------------------------------|------------------|
| マイページ新規登録         利用振翔       利用振翔       会員選択       登録情報入力(個人利用者)         姓(必須)       名(必須)         生年月日(必須)       名(公須)         1922 平 年 1 平 月 1 平 日         郵便器号(必須)         1022 平 年 1 平 月 1 平 日         郵便器号(必須)         1023 平         4年月日(必須)         1024 平         1925 平         1926 平         1927 年         90使器号から住所を表示         ●         郵道帝県(必須)         105         105         105         106         1102 平         中         1102 平         1102 平         1102 平         1102 平         1102 平         1102 平         中         ●         ●         ●         ●         ●         ●         ●         ●         ●         ●         ●         ●         ●         ●         ●         ●         ●         ●         ●                                                                                                    | 登録情報確認 メール送信     |
| 利用機器     公員選択     登録情報入力       登録/情報入力(個人利用者)     名(必須)       姓(企須)     名(公須)       姓(全角力力)(必須)     名(公須)       生年月日(必須)     名(全角力力)(必須)       第位語号から住所を表示     ⑤       郵優番号(必須)     郵便番号から住所を表示       ●     ●       ●     ●       ●     ●       ●     ●       ●     ●       ●     ●       ●     ●       ●     ●       ●     ●       ●     ●       ●     ●       ●     ●       ●     ●       ●     ●       ●     ●       ●     ●       ●     ●       ●     ●       ●     ●       ●     ●       ●     ●       ●     ●       ●     ●       ●     ●       ●     ●       ●     ●       ●     ●       ●     ●       ●     ●       ●     ●       ●     ●       ●     ●       ●     ●       ●     ●       ●     ●       ●     ● <th>登録情報確認     メール送信</th>                                                                                                    | 登録情報確認     メール送信 |
| 登録情報入力(個人利用者)<br>姓(必須) 名(必須)<br>生年月日(必須) 名(全角力力)(必須)<br>生年月日(必須)<br>1922 年 1 ▼ 月 1 ▼ 日<br>郵便醫号から住所を表示 ⑤<br>新道府県(必須)<br>12時道 ▼<br>住所 2<br>6<br>第一<br>第一<br>第一<br>第一<br>4<br>第一<br>4<br>第一<br>4<br>第一<br>4<br>第一<br>4<br>第一<br>4<br>第一<br>4<br>第一<br>4<br>5<br>5<br>5<br>5<br>5<br>5<br>5<br>5<br>5<br>5<br>5<br>5<br>5                                                                                                    |                  |
| 姓 (必須) 名 (必須)<br>姓(全角力力) (必須) 名(全角力力) (必須)<br>生年月日 (必須)<br>1922 * 年 1 * 月 1 * 日<br>郵便當号から住所を表示 ⑤<br>新道府県 (必須)<br>北海道 *<br>住所 1 (必須)<br>住所 2<br>・<br>免許當号 (必須)<br>「<br>「<br>和益市県 (必須)<br>「<br>本<br>先許當号 (必須)<br>「<br>本<br>先許當号 (必須)                                                                                                    |                  |
| 姓(全角力力) 【必須】       名(全角力力) 【必須】         生年月日【必須】       1 平 月 1 平 日         郵便番号(必須)       郵便番号から住所を表示         ●       ●         ●       ●         ●       ●         ●       ●         ●       ●         ●       ●         ●       ●         ●       ●         ●       ●         ●       ●         ●       ●         ●       ●         ●       ●         ●       ●         ●       ●         ●       ●         ●       ●         ●       ●         ●       ●         ●       ●         ●       ●         ●       ●         ●       ●         ●       ●         ●       ●         ●       ●         ●       ●         ●       ●         ●       ●         ●       ●         ●       ●         ●       ●         ●       ●         ●       ●                                                                                                    |                  |
| 住住用カナ) (必須)<br>生年月日 (必須)<br>1922 * 年 1 * 月 1 * 日<br>郵便番号 (必須)<br>10%道 *<br>住所 1 (必須)<br>(必須)<br>住所 2<br>・<br>免許番号 (必須)<br>「 、 、 、 、 、 、 、 、 、 、 、 、 、 、 、 、 、 、                                                                                                    |                  |
| 生年月日 [必須]<br>1922 ↓ 年 1 ↓ 月 1 ▼ 日<br>郵便醫号から住所を表示<br>5<br>新道府県 [必須]<br>1/滞道 ▼<br>住所 2<br>位所 2<br>・<br>免許醫号 [必須]<br>「<br>一<br>・<br>・<br>・<br>・<br>・<br>・<br>・<br>・<br>・<br>・<br>・<br>・<br>・                                                                                                    |                  |
| 1922 年       年       1 平       月       1 平       日         郵便當号       (必須) <td></td>                                                                                                    |                  |
| 郵便番号 (必須)         ●       郵便番号から住所を表示         ●       郵便番号から住所を表示         ●       12時道         ●       ●         ●       ●         ●       ●         ●       ●         ●       ●         ●       ●         ●       ●         ●       ●         ●       ●         ●       ●         ●       ●         ●       ●         ●       ●         ●       ●         ●       ●         ●       ●         ●       ●         ●       ●         ●       ●         ●       ●         ●       ●         ●       ●         ●       ●         ●       ●         ●       ●         ●       ●         ●       ●         ●       ●         ●       ●         ●       ●         ●       ●         ●       ●         ●       ●         ●       ●                                                                                                    |                  |
|                                                                                                    |                  |
| <ul> <li>部道府県(必須)</li> <li>北海道</li> <li>         住所1(必須)         住所2</li></ul>                                                                                                    |                  |
| 住所1 【必須】<br>住所2                                                                                                    |                  |
| 住所2                                                                                                    |                  |
| 住所2                                                                                                    |                  |
| 就労職種 (必須) 免許醫号 (必須) 個人または職場の電話醫号 (必須) 助売生物の売品 (必須)                                                                                                    |                  |
| (2)方確値 (2)須) 免許醫号 (必須) 個人または職場の電話醫号 (必須) 助改生物設売局 (必須)                                                                                                    |                  |
| <ul> <li>免許番号 (必須)</li> <li>個人または職場の電話番号 (必須)</li> <li>■</li> <li>■</li></ul> |                  |
| 個人または職場の電話番号 (必須)                                                                                                    |                  |
| 個人または磁場の電話番号 (必須)                                                                                                    |                  |
| 新改生社 1.1 (1.1 元)                                                                                                    |                  |
|                                                                                                    |                  |
| 施設検索                                                                                                    |                  |
| 施設検索に勤務先がない場合は「その他」を選択し、勤務先名称・勤務先住所                                                                                                    | と入力してください。       |
| 動務先のない方は「在宅」と入力してください。<br>動務先名称                                                                                                    |                  |
|                                                                                                    |                  |
| 勤務先住所                                                                                                    |                  |
|                                                                                                    |                  |
| メールアドレス (必須)<br>✓ 各種お知 <sup>4</sup>                                                                                                    | らせの案内を受け取る       |
| メールアドレス(確認)                                                                                                    |                  |
| 5                                                                                                    |                  |
| 携帯メールアドレスを利用される方は、ドメイン prl.co.jpからのメールを受信で<br>パスワード(半角章数8文字以上)【必須】                                                                                                    | きる状態に設定してください。   |
|                                                                                                    |                  |
| パスワード(再入力)                                                                                                    |                  |
| <u> </u>                                                                                                    |                  |
| 他県の会員の方は下にチェックを入れ、日本看護協会の会員番号を入力してく1 □ 他県の会員                                                                                                    | éziv.            |
|                                                                                                    |                  |
| 登録情報の確認へ                                                                                                    |                  |
| 戻る                                                                                                    |                  |

マイページ開設に必要となる利用者の情報を入力します。

| 1          | 姓、名 【必須】                                                                     |
|------------|------------------------------------------------------------------------------|
| 2          | ー 世中にも前を入力してくたさい。<br>姓(全角カナ)、名(全角カナ) 【必須】                                    |
| (3)        | ーーーーーーーーーーーーーーーーーーーーーーーーーーーーーーーーーーーー                                         |
|            | 生年月日の年/月/日をそれぞれ選択してください。                                                     |
| (4)        | 郵便番号【必須】<br>ご白身がお住いの住所の郵便悉号を入力してください                                         |
| 5          | 郵便番号から住所を表示                                                                  |
| ß          | 郵便番号を入力後にクリックすると対象の住所が住所欄に自動入力されます。<br>教学   広思   「必須】                        |
| 0          | 10週内県【120須】<br>ご自身がお住いの都道府県を選択してください。                                        |
| $\bigcirc$ |                                                                              |
| (8)        | ニ自身かお住いの住所を入力してくたさい。<br>就労職種【必須】                                             |
| ٢          | 職種を、保健師/助産師/看護師/准看護師/その他 から選択してください。                                         |
| $\bigcirc$ | その他選択時の免許番号入力は不要です。<br>毎許悉号 【討学職種がその他選択時以外は必須】                               |
| 0          | 選択した職種の免許番号を入力してください。(8桁の半角数字)                                               |
| 10         | 個人または職場の電話番号【必須】                                                             |
| (11)       | 連絡のうく個人もしくは戦場の電品番号を千角で記入してくたさい。(千角数子)<br>勤務先施設番号【必須】                         |
| ~          | 施設番号を入力するか、⑫の施設検索から対象の施設を選択すると自動的に入力されます。                                    |
| (12)       | 施設検索 クリックすると施設検索画面が表示されます                                                    |
|            | 施設番号の一部や施設名で検索し、対象施設を選択してください。                                               |
|            | 選択した施設の施設番号が自動的に入力されます。                                                      |
|            | 勤務先のない方は勤務先名称に「在宅」と入力してください。                                                 |
| 13         |                                                                              |
| (14)       | ①で人力された施設番号に該当する施設名と施設住所が表示されます。人力することは出来ません。<br>メールアドレス【必須】                 |
| 9          | 登録するメールアドレスを入力してください。                                                        |
| (15)       | 各種お知らせをメールで受け取る際は「各種お知らせを受け取る」にチェックをつけてください。<br>メールアドレス(確認)「必須】              |
| 10         | ⑩と同じメールアドレスを入力してください。                                                        |
|            | ※携帯アドレスを利用する場合は、ドメイン「pri.co.jp」からのメール受信可能に設定してくだ                             |
| (16)       | ってい。<br>パスワード【必須】                                                            |
| _          | フィアー・テー・テー・テー・テー・アイン シート・アイン シート アイン・シート シート シート シート シート シート シート シート シート シート |

- マイページにログインするためのパスワードを入力してください。(半角英数8文字以上20文字以内) ① パスワード(再入力) 【必須】
  - 確認のため、⑭と同じパスワードを再度入力してください。
- 18 他県の会員チェック 他県の会員の方はチェックをつけ、表示される日本看護協会会員番号入力欄に会員番号を入力して ください。

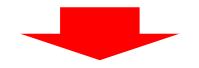

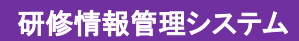

| Agano Nursing Association      |                    | ログイン  |
|--------------------------------|--------------------|-------|
| 研修一覧                           |                    |       |
| マイページ新規登録                      |                    |       |
| 利用規約<br>利用理選択<br>登録情報確認(個人利用者) | 会員選択 登録情報入力 登録情報活怒 | メール送信 |
| 姓                              | 名<br>一郎            |       |
| 姓力ナ<br>ナガノ                     | 名カナ<br>イチロウ        |       |
| 生年月日 年 01 月 01                 |                    |       |
| 郵便番号                           |                    |       |
|                                |                    |       |
| ſ                              | この内容で登録する          |       |
|                                | 戻る                 |       |
|                                |                    |       |
| 特定商取引法 ご利用方法                   | 研修申込要領             |       |

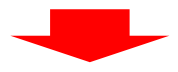

| 2.<br>基本社的法人<br>長野県<br>Nagano Nurr | 具看護協会<br>sing Association                   |                         |           |             | ログイン  |  |
|------------------------------------|---------------------------------------------|-------------------------|-----------|-------------|-------|--|
| 研修一覧                               |                                             |                         |           |             |       |  |
| マイページ新規                            | 登録                                          |                         |           |             |       |  |
| 利用規約                               | 利用種選択                                       | 会員選択                    | 登録情報入力    | 登録情報確認      | メール送信 |  |
| 仮申請完了                              |                                             |                         |           |             |       |  |
| ご入力いただい;<br>メールをご確認(<br>※まだ申請は完)   | ミメールアドレスに申<br>いただき、申請を進め<br><b>了していません。</b> | 目請用のURLを記載した<br>つてください。 | メールを送信しまし | <u>†⊂</u> o |       |  |
|                                    |                                             | <del>۵)</del>           | 修一覧へ      |             |       |  |
|                                    |                                             |                         |           |             |       |  |
|                                    |                                             |                         |           |             |       |  |
| 特定商取引法                             | ご利用方法                                       | 研修申込要領                  |           |             |       |  |

※この段階では仮登録のみ完了した状態となります。 このあとの手順を行うことで登録完了となりますので、ご注意ください。

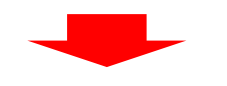

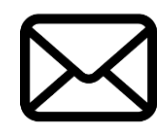

https://ezseminar.nursen.or.jp/ConfirmRegisterUser?····

登録したメールアドレス宛に「仮登録完了メール」が送信されます。 メール内のリンクをクリックして、登録完了ページへ移動してください。 ※仮登録から24時間経つと本登録ができなくなりますので、早めに操作を行うようにしてください。 本登録ができなくなった場合は、再度マイページの登録を行ってください。

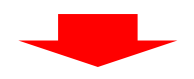

| 2014世語A<br>長野県看護協会<br>Nagano Nursing Association ログイン |  |
|-------------------------------------------------------|--|
| 研修一覧                                                  |  |
| マイページ新規登録                                             |  |
| マイページ登録を完了する                                          |  |
| 以下の「マイページ登録を完了する」ボタンを押して、登録を完了してください。                 |  |
| マイペーン登録を完了する                                          |  |
|                                                       |  |
| 特定商取引法 ご利用方法 研修申込要領                                   |  |

以上で、マイページの開設が完了となります。

ログイン画面から、登録の際に指定したメールアドレスとパスワードを入力してログインしてください。

# 2-2. マイページにログインする

マイページにログインするには、以下の手順を行います。 ※マイページにログインするには、マイページの開設が必要です。 ⇒「2-1 マイページを開設する」P.6 へ

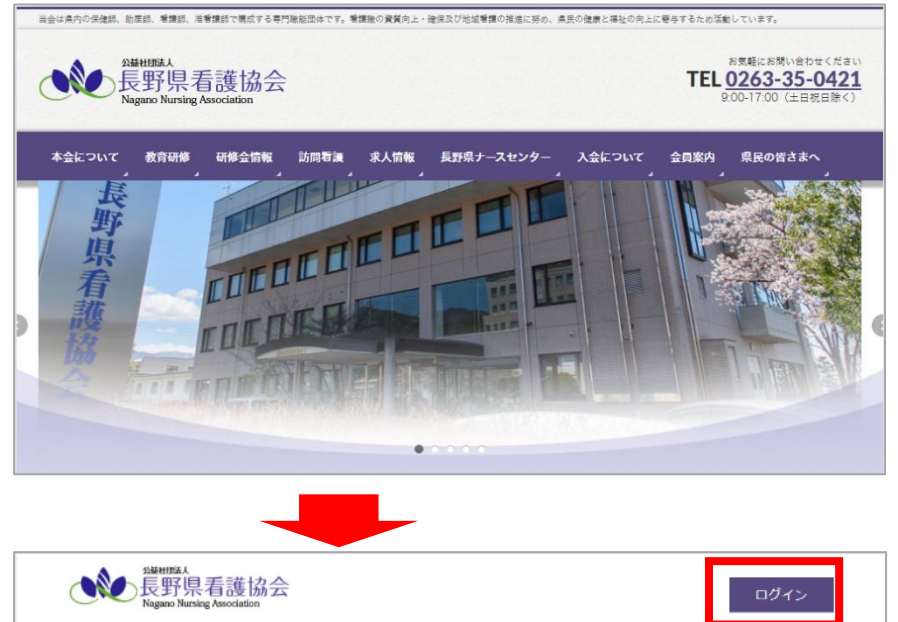

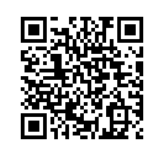

https://ezseminar.nursen.or.jp

| 疑惑<br>発展<br>り<br>県<br>看<br>護<br>協<br>会<br>Naguro Nursing Association |
|----------------------------------------------------------------------|
| <del>研修一</del> 覧                                                     |
|                                                                      |
| マイページログイン                                                            |
|                                                                      |
|                                                                      |
| □ログイン状態を保持する                                                         |
| ログイン                                                                 |
| パスワードを忘れた方はこちら                                                       |
| はじめての方                                                               |
| マイページ新規登録はこちら                                                        |
|                                                                      |

以下の情報を入力し、「ログイン」ボタンをクリックします。

① メールアドレス

研修一覧

登録されているメールアドレスを入力します。 ② パスワード

登録されているパスワードを入力します。

## 2-3. 所属している施設に承認申請をする(非会員のみ)

非会員の方で施設に所属されている方は、マイページ開設時に登録した施設に対して勤務先に所属申請してくだ さい。ログイン後に登録情報変更画面で申請が可能です。

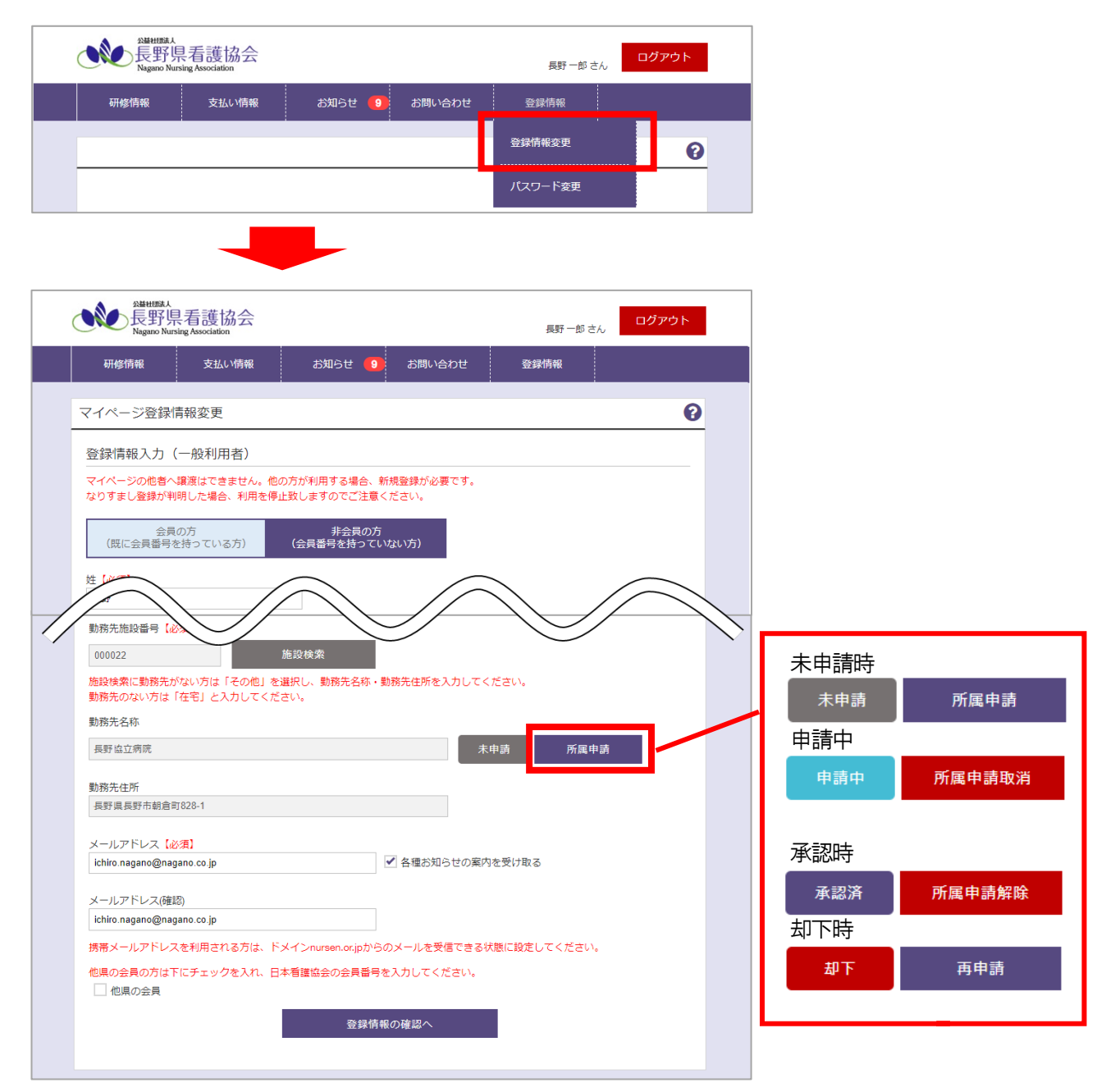

勤務先名称右に表示されている「所属申請」ボタンをクリックすることで申請が完了します。 未申請表示が申請中表示に変わり、ボタンも「所属申請取消」に代わります。 申請を取り消す際は「所属申請取消」ボタンをクリックしてください。

施設担当者が承認/却下することで表示が承認済・却下に変わります。 承認済を解除する際は「所属申請解除」ボタンをクリックすることで未申請に戻ります。 却下後再申請時は「再申請」ボタンをクリックすることで申請中に変わります。